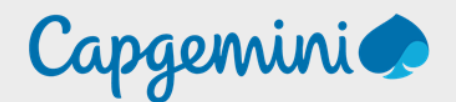

## GUIDE INSTALLATION DE MICROSOFT DEFENDER POUR OFFICE 365

Noah MAILLET Projet LAB-CAP

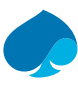

## Table of contents

| Prefa | ce         |                                                        | . 3 |
|-------|------------|--------------------------------------------------------|-----|
| 1     | Connexio   | on Tenant office 365                                   | . 4 |
| 2     | Guide d'i  | nstallation de défendre pour office 365                | . 5 |
| 2.1   | Vue d'en   | semble                                                 | . 5 |
| 2.2   | « Рге́рага | stion » — Création des utilisateurs :                  | . 6 |
|       | 2.2.1      | Création de l'Administrateur général                   | . 6 |
|       | 2.2.2      | Création de l'administrateur de sécurité :             | . 8 |
|       | 2.2.3      | Création de l'administrateur de simulation d'attaque : | 10  |
| 2.3   | Configur   | ation des rôles :                                      | 12  |

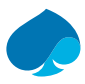

## Preface

Office 365 Defender est un service de sécurité avancé qui offre une protection en temps réel contre les menaces avancées dans votre environnement Microsoft Office 365. En configurant et installant correctement ce service, vous pouvez protéger vos données et vos ressources contre les attaques de phishing, de ransomware et d'autres menaces potentielles.

La procédure de configuration et d'installation de Defender pour Office 365 implique plusieurs étapes critiques. Tout d'abord, il est nécessaire de planifier et de préparer votre environnement pour l'installation. Cela inclut la création d'un compte d'administrateur avec les permissions appropriées et la vérification de la compatibilité des logiciels avec votre système.

Ensuite, il faut télécharger et installer le client Defender pour Office 365 sur chaque appareil client dans votre environnement. Cela implique souvent l'utilisation de PowerShell ou d'autres outils de gestion pour automatiser le processus.

Une fois l'installation terminée, il est important de suivre régulièrement les alertes de sécurité et d'y répondre rapidement. Cela peut impliquer d'investiguer les incidents de sécurité, de supprimer les menaces et les vulnérabilités, et de mettre en place des mesures pour prévenir de futurs incidents.

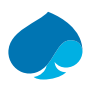

## 1 Connexion Tenant office 365.

- 1. Je vais sur mon navigateur habituel.
- 2. Je me rends sur le portail

administrateur (<u>https://admin.microsoft.com/Adminportal/Home#/homepage</u>):

| Microsoft                  |      |  |
|----------------------------|------|--|
| Sign in                    |      |  |
| Email or phone             |      |  |
| C/                         |      |  |
| can t access your account? |      |  |
| Can Laccess your account?  |      |  |
| Can't access your account? | Next |  |
| Can t access your account? | Next |  |
| Can t access your account? | Next |  |

- 3. Je me connecte avec les identifiants administrateur du tenant.
- 4. Je me rends sur « Setup » :

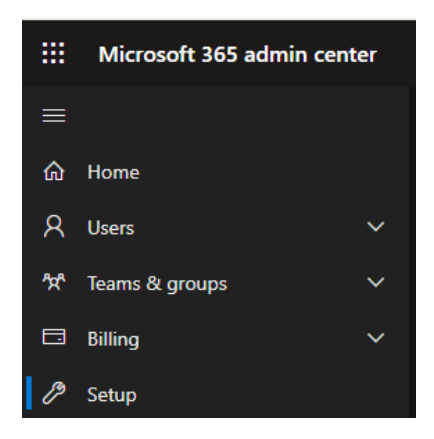

Ce volet de configuration affiche toutes les actions à effectuer pour augmenter la sécurité du tenant.

| Sign-in and security                       |                                     |                                                                                                    |  |  |
|--------------------------------------------|-------------------------------------|----------------------------------------------------------------------------------------------------|--|--|
| Name 1                                     | Status                              | Description                                                                                                    |  |  |
| Add or sync users to Microsoft Entra ID    |                                     | Your journey to the cloud starts with your users and getting their accounts into Microsoft 365.                                                                            |  |  |
| Configure multifactor authentication (MFA) | <ul> <li>Not started yet</li> </ul> | Provide an additional level of security for sign-ins using multifactor authentication (MFA) to access<br>company resources.                                                |  |  |
| Get your custom domain set up              | Completed                           | Connecting a domain will allow users in your organization to send and receive email from a custom domain<br>name.                                                          |  |  |
| Help prevent insider risks                 |                                     | Set up Microsoft Purview Insider Risk Management to detect risky activity across your org so you can<br>identify, investigate, and take action on potential insider risks. |  |  |
| Let users reset their own passwords        | Completed                           | Reduce your support costs by allowing users to register for self-service password reset.                                                                                   |  |  |
| Limit admins to the access they need       | O Not started yet                   | Limit risk to your organization by reassigning some global admins to more limited admin roles, removing<br>access to critical features that they don't need.               |  |  |
| Set passwords to never expire              | Completed                           | Setting passwords to never expire is more secure and leads to fewer work stoppages.                                                                                        |  |  |
|                                            |                                     |                                                                                                    |  |  |

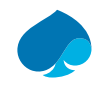

## 2 Guide d'installation de défendre pour office 365.

## 2.1 Vue d'ensemble.

- 1. «Vue d'ensemble » → « Suivant ».
- 2. « Préparation » « Autorisations de défendre pour office 365 ».

| Tâche                                             | Description                                                                                                    |
|---------------------------------------------------|----------------------------------------------------------------------------------------------------|
| Administrateur général                            | Le rôle d'administrateur général dans Microsoft 365 est une position<br>administrative critique responsable de la gestion et de la sécurisation de<br>l'environnement de courrier et de collaboration du organization. |
| Administrateur de sécurité                        | Le rôle Administrateur de la sécurité dans Microsoft 365 est une position<br>administrative spécialisée qui se concentre sur la protection de<br>l'infrastructure et des données informatiques du organisation.        |
| Administrateur de simulation d'attaque            | Le rôle d'administrateur de simulation d'attaques dans Microsoft 365 est<br>une position spécialisée visant le renforcement de la posture de sécurité<br>d'un organisation par le biais de cyberattaques simulées.     |
| Gestion de l'organisation dans<br>Exchange Online | Le rôle Gestion de l'organisation dans Exchange Online offre un contrôle et<br>une supervision complets sur l'environnement Exchange Online au sein<br>d'une organisation.                                             |

Ci-dessus on peut voir que l'on doit avoir les administrateurs suivants :

- Administrateur général,
- Administrateur de sécurité
- Administrateur de simulation d'attaque.

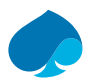

## 2.2 « Préparation » — Création des utilisateurs :

## 2.2.1 Création de l'Administrateur général.

- 1. Je me rends dans Identité.
- 2. «Users » → « All users » → « New user » → je rentre les informations de l'utilisateurs :

| Create new user<br>Create a new internal user in your organiz | ation                                      |     |                                   |        |       |
|---------------------------------------------------------------|--------------------------------------------|-----|-----------------------------------|--------|-------|
| Basics Properties Assignmer                                   | nts Review + create                        |     |                                   |        |       |
| Create a new user in your organization                        | . This user will have a user na            | ame | like alice@contoso.com. Le        | arn mo | ore 🛙 |
| Identity                                                      |                                            |     |                                   |        |       |
| User principal name *                                         | gadmin                                     | @[  | labcap.ovh<br>Domain not listed ☑ | ~      | D     |
| Mail nickname *                                               | gadmin                                     |     |                                   |        |       |
|                                                               | Derive from user principal name            |     |                                   |        |       |
| Display name                                                  | Administrateur Général                     |     |                                   |        |       |
| Password *                                                    | •••••                                      |     |                                   | ٢      | D     |
| Account enabled 🕕                                             | <ul> <li>Auto-generate password</li> </ul> | 1   |                                   |        |       |

#### 3. «Next: Properties ».

4. Je remplis les informations de « identity » :

| Identity           |                             |        |
|--------------------|-----------------------------|--------|
| First name         | Administrateur              |        |
| Last name          | General                     |        |
| User type          | Member                      | $\sim$ |
| Authorization info | + Edit Certificate user IDs |        |

#### 5. Je remplis les informations de « Parental Control » :

| Parental controls          |              |        |
|----------------------------|--------------|--------|
| Age group                  | Adult        | $\sim$ |
| Consent provided for minor | Not required | $\sim$ |

#### 6. Je remplis les informations de « Settings » :

| Settings       |        |        |
|----------------|--------|--------|
| Usage location | France | $\sim$ |

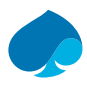

- 7. «Next Assignments ».
- 8. «Addgroup » → je sélectionne « Lab Cap » → « Select » :

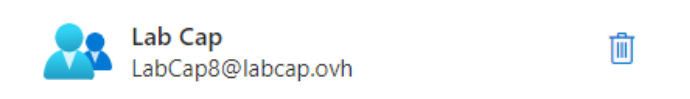

9. «Add Role» → je recherche «Global Administrator» et je sélectionne le rôle «Global administrator» → «Select».

| Directory roles                     |                         | ×                                                                                                    |
|-------------------------------------|-------------------------|----------------------------------------------------------------------------------------------------|
| Choose admin roles that you want to | o assign to this user.  | Learn more                                                                                                  |
| 🔎 Global a                          | ×                       |                                                                                                    |
| Role                                | $\uparrow_{\downarrow}$ | Description                                                                                                 |
| Slobal Administrator                |                         | Can manage all aspects of Microsoft Entra ID and Microsoft services that use<br>Microsoft Entra identities. |

10. « Next: Review + Create » → je vérifie que toutes les informations sont correctes → « Create ».

| Create new user<br>Create a new internal user in your organization |                 |          |              |                    |   |  |
|--------------------------------------------------------------------|-----------------|----------|--------------|--------------------|---|--|
| Basics                                                             | Properties      | Assignme | ents         | Review + create    |   |  |
| Basics                                                             |                 |          |              |                    |   |  |
| User prir                                                          | ncipal name     |          | gadm         | nin@labcap.ovh 🜓   |   |  |
| Display r                                                          | name            |          | Admi         | nistrateur Général |   |  |
| Mail nick                                                          | kname           |          | gadm         | nin                |   |  |
| Password                                                           | d               |          |              | •••••              | • |  |
| Account                                                            | enabled         |          | Yes          |                    |   |  |
| Propert                                                            | ies             |          | 6 alara 5    |                    |   |  |
| Last nam                                                           |                 |          | Gene         | ral                |   |  |
| User typ                                                           | e               |          | Mem          | ber                |   |  |
| Age grou                                                           | up              |          | Adult        |                    |   |  |
| Consent                                                            | provided for mi | nor      | Not required |                    |   |  |
| Usage lo                                                           | cation          |          | Franc        | e                  |   |  |
| Assignn                                                            | nents           |          |              |                    |   |  |
| Administ                                                           | trative units   |          |              |                    |   |  |
| Groups                                                             |                 |          | Lab C        | Сар                |   |  |
| Roles                                                              |                 |          | Globa        | al Administrator   |   |  |
|                                                                    |                 |          |              |                    |   |  |

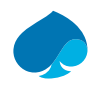

### 2.2.2 Création de l'administrateur de sécurité :

- 1. Je me connecte à la console d'administration.
- 2. Je me rends dans Identité.
- 3. «Users » → « All users » → « New user » → je rentrer les informations de l'utilisateurs :

| Create new user ····<br>Create a new internal user in your organization |                                                                           |  |  |  |  |  |  |
|-------------------------------------------------------------------------|---------------------------------------------------------------------------|--|--|--|--|--|--|
| Basics Properties Assignm                                               | Basics Properties Assignments Review + create                             |  |  |  |  |  |  |
| Create a new user in your organizati                                    | ion. This user will have a user name like alice@contoso.com. Learn more 🛽 |  |  |  |  |  |  |
| Identity                                                                |                                                                           |  |  |  |  |  |  |
| User principal name *                                                   | sadmin @ labcap.ovh V Domain not listed I                                 |  |  |  |  |  |  |
| Mail nickname *                                                         | sadmin                                                                    |  |  |  |  |  |  |
|                                                                         | Derive from user principal name                                           |  |  |  |  |  |  |
| Display name                                                            | Administrateur de sécurité                                                |  |  |  |  |  |  |
| Password *                                                              | ••••••                                                                    |  |  |  |  |  |  |
|                                                                         | 🖌 Auto-generate password                                                  |  |  |  |  |  |  |
| Account enabled (i)                                                     |                                                                           |  |  |  |  |  |  |

#### 4. «Next Properties ».

5. Je remplis les informations « D'identity » :

| Identity           |                             |   |
|--------------------|-----------------------------|---|
| First name         | Administrator               |   |
| Last name          | Security                    |   |
| User type          | Member                      | ~ |
| Authorization info | + Edit Certificate user IDs |   |

#### 6. Je remplis les informations de « Parental Controls » :

| Parental controls          |              |        |
|----------------------------|--------------|--------|
| Age group                  | Adult        | ~      |
| Consent provided for minor | Not required | $\sim$ |

#### 7. Je remplis les informations de « Settings » :

| Settings       |        |        |
|----------------|--------|--------|
| Usage location | France | $\sim$ |

#### 8. «Next: Assignements »

9. «Addgroup » → je sélectionne « Lab Cap » → « Select » :

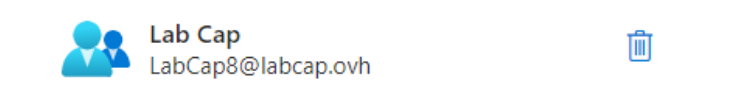

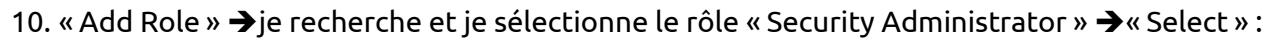

| Directory roles                                          |                                                                                                    | $\times$ |
|----------------------------------------------------------|----------------------------------------------------------------------------------------------------|----------|
| Choose admin roles that you want to assign to this user. | Learn more                                                                                                   |          |
| Role ↑↓                                                  | Description                                                                                                  |          |
| 🗌 🏰 Cloud App Security Administrator                     | Can manage all aspects of the Cloud App Security product.                                                    |          |
| 🗹 🛛 🎍 Security Administrator                             | Can read security information and reports, and manage configuration in<br>Microsoft Entra ID and Office 365. |          |

11. « Next: Review + create » →je vérifie la conformité des informations →Create.

| Create new user<br>Create a new internal user in your organization |             |          |                        |                      |   |  |
|--------------------------------------------------------------------|-------------|----------|------------------------|----------------------|---|--|
| Basics                                                             | Properties  | Assignme | nts                    | Review + create      |   |  |
| Basics                                                             |             |          |                        |                      |   |  |
| User princi                                                        | pal name    |          | sadmin@labcap.ovh 🜓    |                      |   |  |
| Display na                                                         | me          |          | Admini                 | strateur de sécurité |   |  |
| Mail nickn                                                         | ame         |          | sadmin                 |                      |   |  |
| Password                                                           |             |          | •••••                  | ••••                 | • |  |
| Account er                                                         | nabled      |          | Yes                    |                      |   |  |
| Propertie                                                          | s           |          |                        |                      |   |  |
| First name                                                         |             |          | Admini                 | strator              |   |  |
| Last name                                                          |             | Security |                        |                      |   |  |
| User type                                                          |             | Member   |                        |                      |   |  |
| Age group                                                          |             | Adult    |                        |                      |   |  |
| Consent provided for minor                                         |             | or       | Not required           |                      |   |  |
| Usage loca                                                         | ition       |          | France                 |                      |   |  |
| Assignme                                                           | ents        |          |                        |                      |   |  |
| Administra                                                         | itive units |          |                        |                      |   |  |
| Groups                                                             |             |          | Lab Cap                | þ                    |   |  |
| Roles                                                              |             |          | Security Administrator |                      |   |  |
|                                                                    |             |          |                        |                      |   |  |

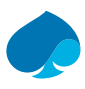

## 2.2.3 Création de l'administrateur de simulation d'attaque :

- 1. Je me connecte à la console d'administration.
- 2. Je me rends dans Identité.
- 3. «Users » → « All users » → « New user » → je rentre les informations de l'utilisateurs :

| Identity              |                   |                                     |          |
|-----------------------|-------------------|-------------------------------------|----------|
| User principal name * | saadmin           | @ labcap.ovh<br>Domain not listed E | ✓ D<br>3 |
| Mail nickname *       | saadmin           | er principal name                   |          |
| Display name          | Administrateur de | sécurité                            |          |
| Password *            | ✓ Auto-generate   | password                            | • Î      |
| Account enabled (i)   | <b>~</b>          |                                     |          |

#### 4. «Next: Properties »

#### 5. Je remplis les informations « d'identity » :

| Identity           |                             |
|--------------------|-----------------------------|
| First name         | Administrateur              |
| Last name          | De simulation d'attaque     |
| User type          | Member ~                    |
| Authorization info | + Edit Certificate user IDs |

#### 6. Je remplis les informations de « Parental controls » :

# Parental controls Age group Adult ✓ Consent provided for minor Not required ✓

France

#### 7. Je remplis les informations de « Settings » :

#### Settings

Usage location

 $\sim$ 

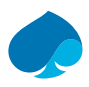

- 8. «Next: Assignements »:
- 9. «Add Group » → je sélectionne « Lab Cap » → « Select » :

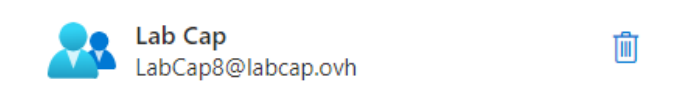

10. « Add Role » → je recherche et sélectionne « Attack Simulation Administrator » → « Select » :

| ۹ | Attack Simulation Administrator   | ×                       |                                                                   |
|---|-----------------------------------|-------------------------|-------------------------------------------------------------------|
|   | Role                              | $\uparrow_{\downarrow}$ | Description                                                       |
| ~ | 🍰 Attack Simulation Administrator |                         | Can create and manage all aspects of attack simulation campaigns. |

11. « Next: Review + create ».

12. « Review + Create » → je vérifie que les informations sont correctes → « Create ».

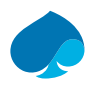

## 2.3 Configuration des rôles :

1. Les administrateurs demandés sont créés :

| AD | Administrateur de sécurité             | sadmin@labcap.ovh [ 🗋 | Member |
|----|----------------------------------------|-----------------------|--------|
| AD | Administrateur de simulation d'attaque | saadmin@labcap.ovh 🗈  | Member |
| AG | Administrateur Général                 | gadmin@labcap.ovh 🗋   | Member |

- 2. « Administrateur Général » :
- J'ai créé « gadmin » qui est mon administrateur général donc je positionne l'état de progression sur terminer.
  - 3. « Administrateur de sécurité » :
- J'ai créé « sadmin » qui est mon administrateur de sécurité donc je positionne l'état de progression sur terminer.
  - 4. « Administrateur de simulation d'attaque » :
- «Ajouter des utilisateurs et des rôles » → je recherche « Administrateur de simulation d'attaque »
   → je sélectionne les rôles suivants :
  - o Administrateur de conformité,
  - o Administrateur de données de conformité,
  - Lecteur sécurité.

| Sélectionner des utilisateurs pour ajouter des rôles * |  |  |  |  |
|--------------------------------------------------------|--|--|--|--|
| Administrateur de simulation d'atta ×                  |  |  |  |  |
|                                                        |  |  |  |  |
| Quels rôles attribuez-vous aux utilisateurs ? *        |  |  |  |  |
| Administrateur de conformité                           |  |  |  |  |
| Administrateur des données de conformité               |  |  |  |  |
| Administrateur général                                 |  |  |  |  |
| Administrateur de la sécurité                          |  |  |  |  |
| ✓ Lecteur sécurité                                     |  |  |  |  |

- « Enregistrer les modifications ».
- Je positionne l'état de progression sure terminée.

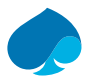

- 5. « Gestion de l'organisation dans Exchange online » :
- Je sélectionne « Administrateur de sécurité » → « Mettre à jour les rôles » → je sélectionne les rôles :
  - Administrateur de la sécurité,
  - Lecteur de sécurité.

• «Enregistrer les modifications. »

Si vous avez suivi les mêmes configurations voici les résultats que vous devriez avoir :

| Tâche                                             | Description                                                                                                    | Attribuée à | Date d'échéance  | Progression |
|---------------------------------------------------|----------------------------------------------------------------------------------------------------|-------------|------------------|-------------|
| Administrateur général                            | Le rôle d'administrateur général dans Microsoft 365 est une position<br>administrative critique responsable de la gestion et de la sécurisation de<br>l'environnement de courrier et de collaboration du organization. |             | January 29, 2024 | Terminé     |
| Administrateur de sécurité                        | Le rôle Administrateur de la sécurité dans Microsoft 365 est une position<br>administrative spécialisée qui se concentre sur la protection de<br>l'infrastructure et des données informatiques du organisation.        |             | January 29, 2024 | Terminé     |
| Administrateur de simulation d'attaque            | Le rôle d'administrateur de simulation d'attaques dans Microsoft 365 est<br>une position spécialisée visant le renforcement de la posture de sécurité<br>d'un organisation par le biais de cyberattaques simulées.     |             | January 29, 2024 | Terminé     |
| Gestion de l'organisation dans<br>Exchange Online | Le rôle Gestion de l'organisation dans Exchange Online offre un contrôle et<br>une supervision complets sur l'environnement Exchange Online au sein<br>d'une organisation.                                             |             | January 29, 2024 | Terminé     |

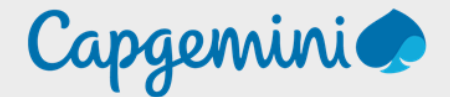

#### About Capgemini

Capgemini is a global leader in partnering with companies to transform and manage their business by harnessing the power of technology. The group is guided every day by its purpose of unleashing human energy through technology for an inclusive and sustainable future. It is a responsible and diverse organisation of over 360,000 team members in more than 50 countries. With its strong 55-year heritage and deep industry expertise, Capgemini is trusted by its clients to address the entire breadth of their business needs, from strategy and design of operations, fuelled by the fast evolving and innovative world of clouds, data, AI, connectivity, software, digital engineering and platforms. The group reported in 2022 global revenues of €22 billion.

Get the Future You Want | www.capgemini.com

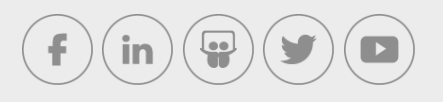

This document contains information that may be privileged or confidential and is the property of the Capgemini Group.

Company Confidential. Copyright © 2023 Capgemini. All rights reserved.